## 恒泰期货手机开户操作指引

 1、扫码注册账号并下载"恒泰期货手机 APP"(安卓用户请扫码或 在下载软件中查找"恒泰期货手机终端"; iPhone 用户请扫码或在
 APP store 查找"恒泰期货手机终端")。

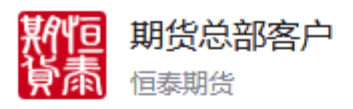

推荐码: 2001

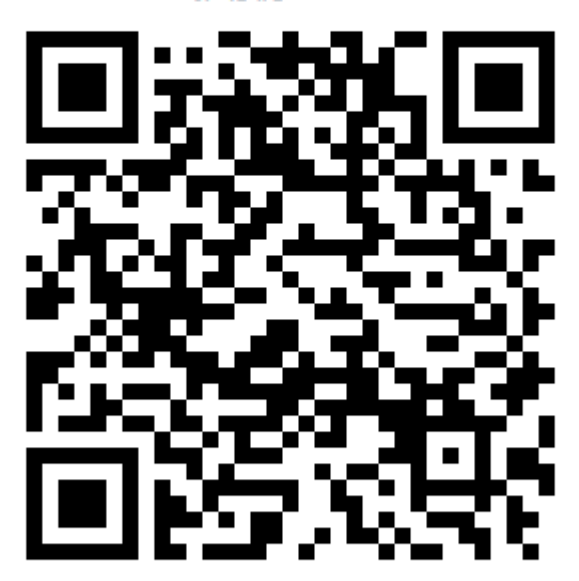

扫一扫二维码,推荐开户

| < 微信 ● | •••0 | 4G   | 14:36          | V 🛈 28% | <b></b> , |
|--------|------|------|----------------|---------|-----------|
|        |      |      | 180.166.213.18 |         | C         |
|        |      |      |                |         |           |
|        | 手机   | 号请输  | 前入手机号          | >       |           |
| 图形     | 验证   | 码 请输 | 1入图形验证码        | u8Cp    |           |
| 短信     | 验证   | 码 计  | 前入短信验证码        | 发送验证码   |           |
|        |      |      | 注册             |         |           |
|        |      |      |                |         |           |
| <      |      | >    | Û              | m E     | כ         |

| < 微信 | ●●●●○ 4G     | 14:37          | 7 0 | 27% 🔳 |
|------|--------------|----------------|-----|-------|
|      |              | 180.166.213.18 | 3   | C     |
|      |              |                |     |       |
|      | AP           | P认证账号注册        | 成功  |       |
|      | 账号: 1<br>密码: | 87***          |     |       |
|      | 点            | 击下方按钮下载。       | APP |       |
|      |              | 下载APP          |     |       |
|      |              |                |     |       |
|      |              |                |     |       |
| <    | >            | Ê              |     |       |

2、登陆进入"恒泰期货手机 App"-"开户"界面,

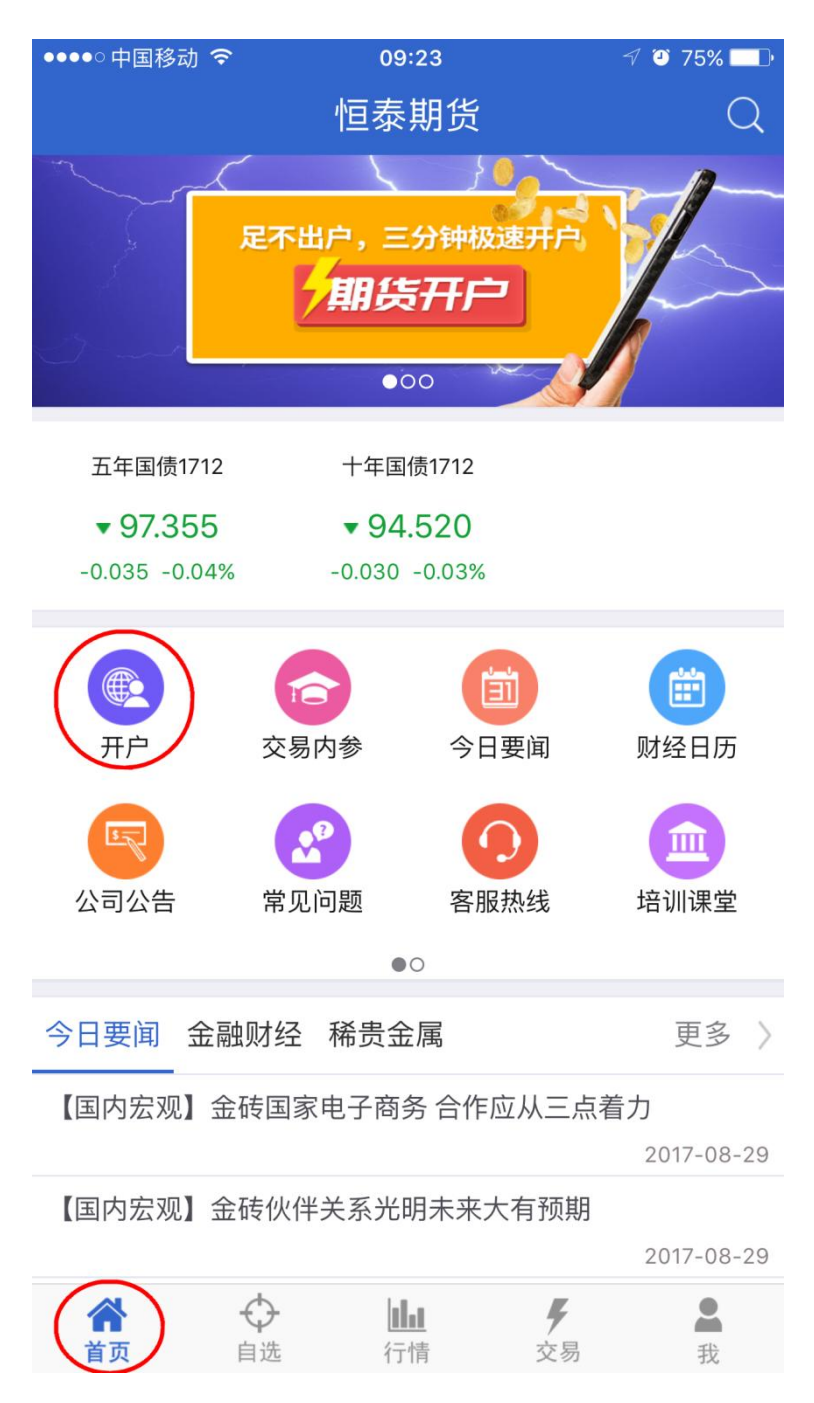

3、获取短信验证码:输入开户人手机号及图片验证码,点击获取验证码并输入(验证码将发送至您手机上,请注意查收,若查收不到验证码,请致电400-885-8895)。

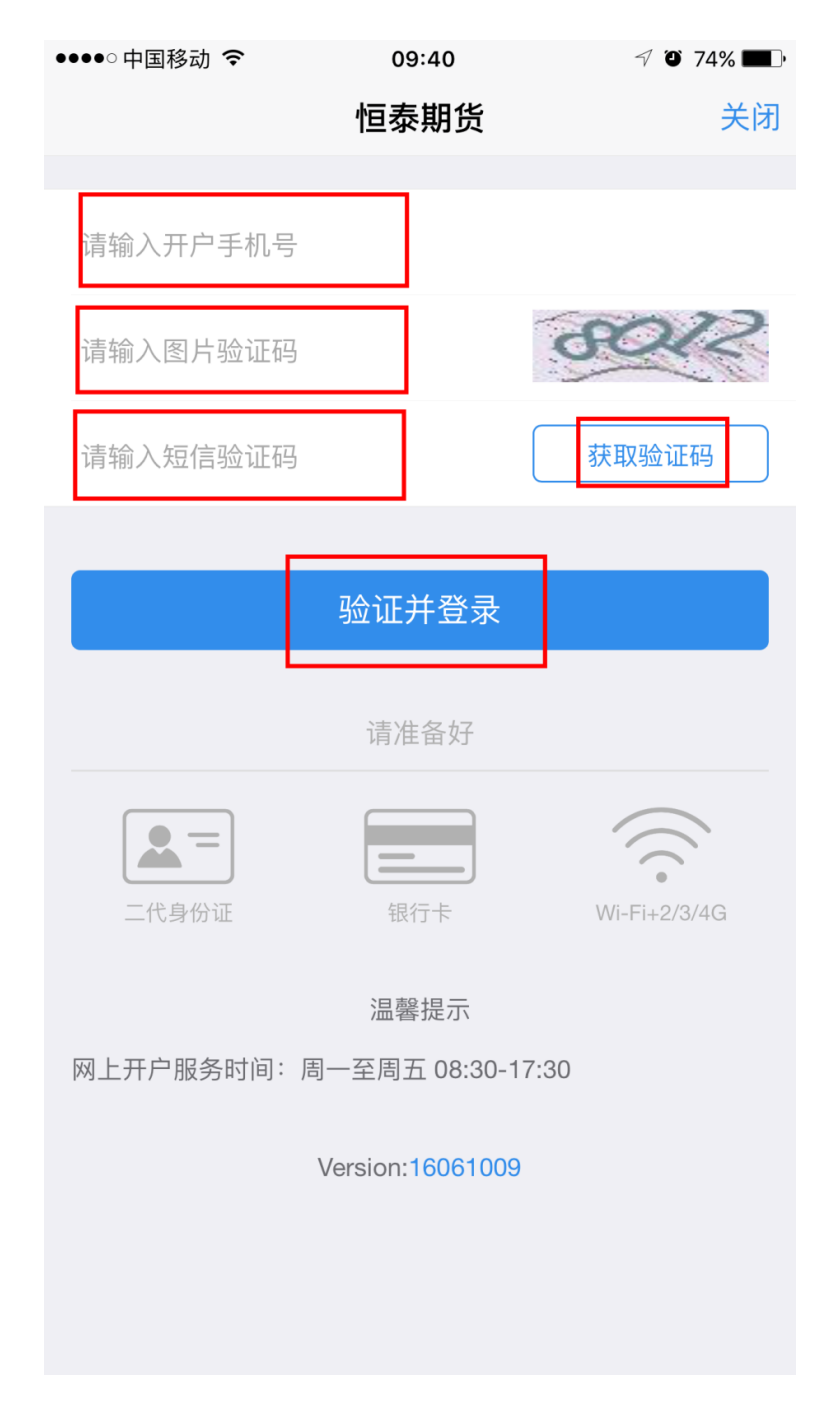

**4**、阅读开户协议:勾选"我已阅读并同意以上所有协议和业务规则 内容"。

| ●●●●○中国移动 🗢 | 12:36    |     | 7 🏵 67% 🗖 | Þ |
|-------------|----------|-----|-----------|---|
|             | 查看三协议    |     | 关问        | 闭 |
| 1 资料报审 2    | > 2 签署协议 | >   | 3 在线回访    |   |
| 请阅读开户相关协    | 议        |     |           |   |
| 普通投资者风险承知   | 受能力调查问卷填 | 写说明 | >         | > |
| 产品或服务风险等    | 级名录      |     | >         | > |
| 客户须知        |          |     | >         | > |
| 期货交易风险说明    | 书        |     | >         | > |
| 期货经纪合同      |          |     | >         | > |
| 恒泰期货客户手续    | 费标准      |     | >         | > |
| 个人税收居民身份    | 声明书      |     | >         | > |
| 🗾 我已阅读并同意   | 意以上所有协议和 | 业务规 | 则内容       |   |
|             | 下一步      |     |           |   |
|             |          |     |           |   |
|             |          |     |           |   |
|             |          |     |           |   |
|             |          |     |           |   |

5、上传身份证正反面和签名照(照片清晰完整),并勾选"我已阅读并同意签署《个人数字证书申请责任书》"。

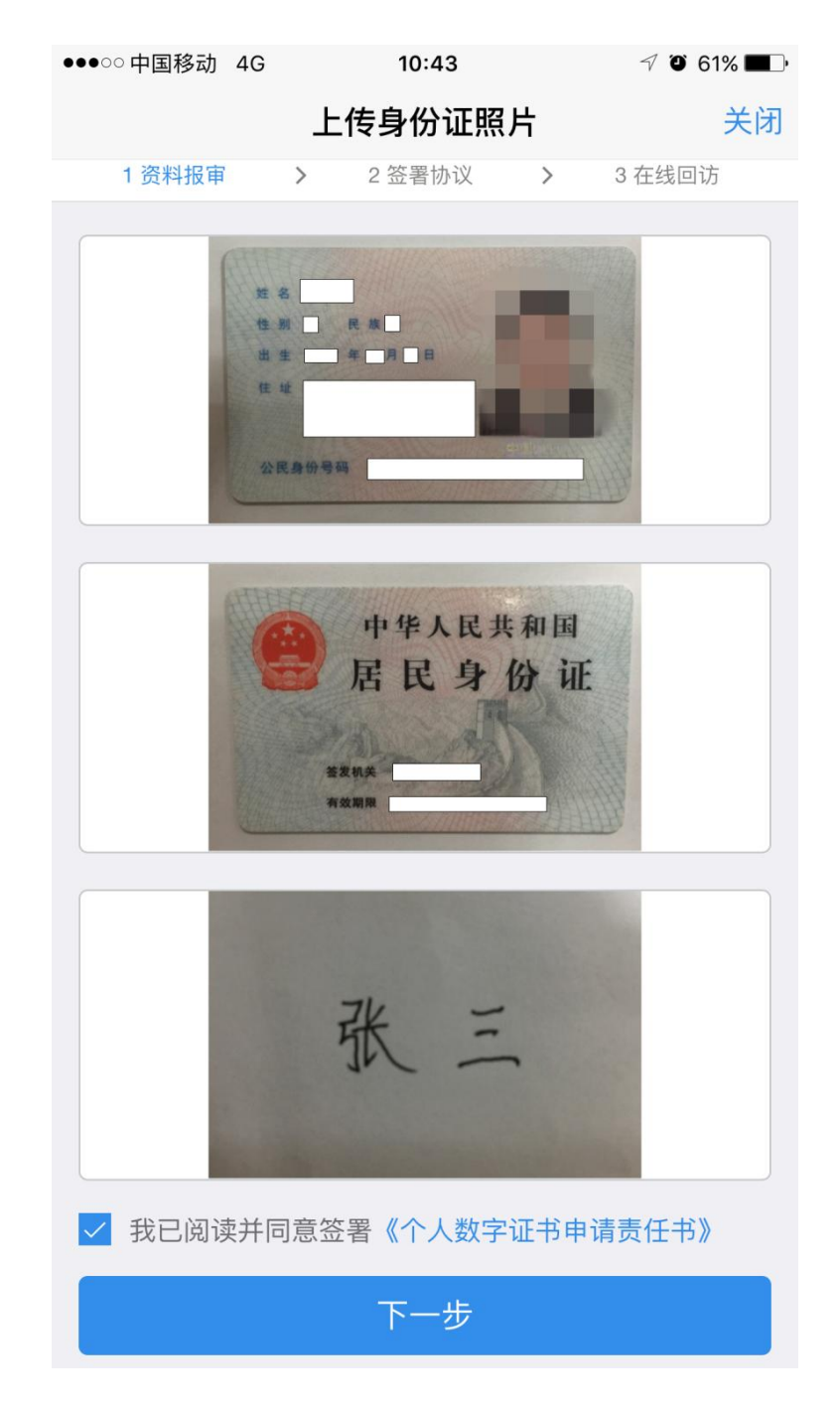

6、选择营业部:点击"查找",选择"恒泰期货总部"。

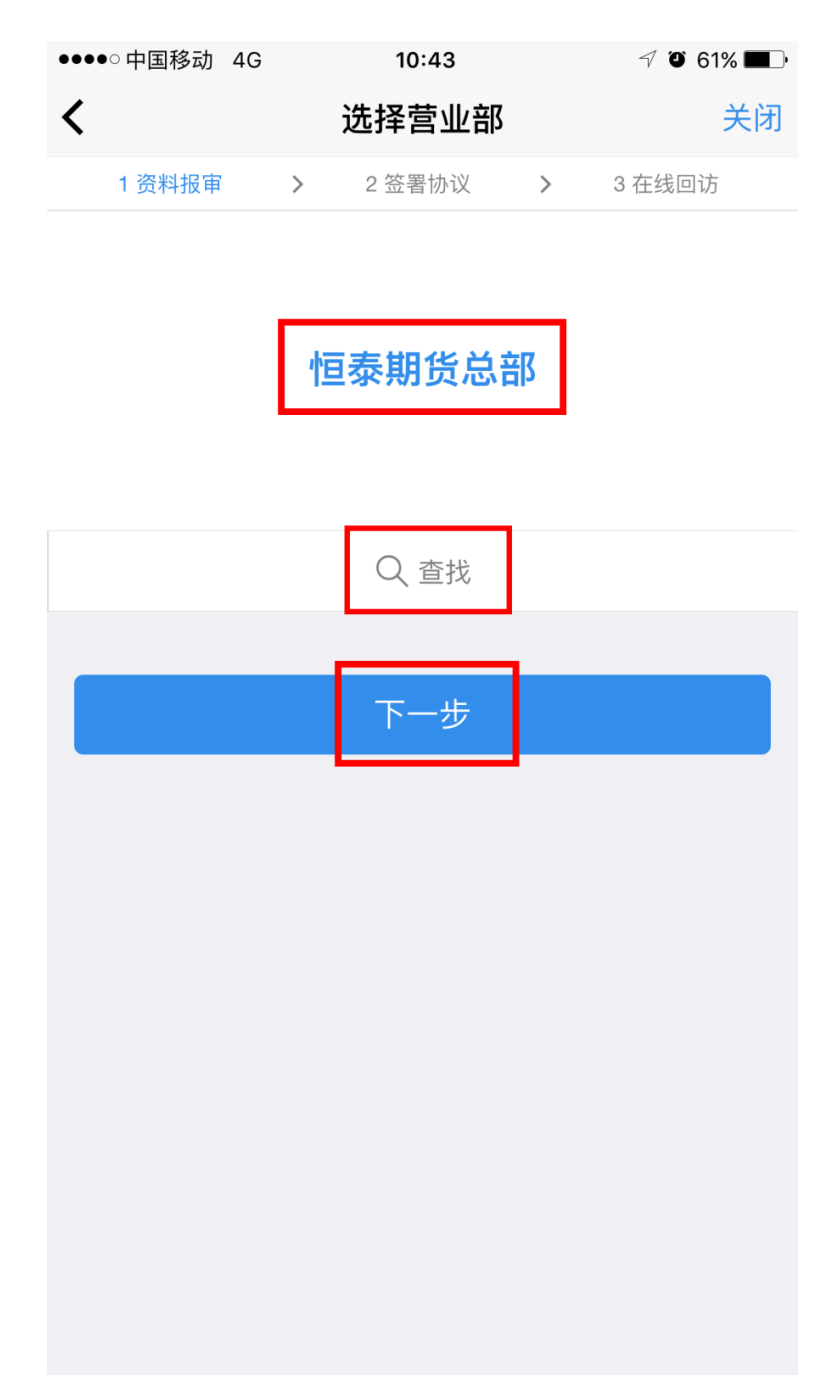

7、完善基本资料:系统自动读取身份证信息,请根据实际情况将其 它信息补充完整。

| ●●●●○中国移动 훅 |   | 12:39  |   | √ Ŭ 67% <b>■</b> . |
|-------------|---|--------|---|--------------------|
| <           |   | 基本资料   |   | 关闭                 |
| 1 资料报审      | > | 2 签署协议 | > | 3 在线回访             |
| 姓名          |   |        |   | 100                |
| 身份证号        |   |        |   | A second second    |
| 联系地址省市      |   |        |   | >                  |
| 联系地址        |   |        |   | 您的联系地址             |
| 联系电话        |   |        |   |                    |
| 电子邮件        |   |        |   | 电子邮件               |
| 邮编          |   |        |   | 联系地址的邮编            |
| 职业          |   |        |   | >                  |
| 学历          |   |        |   | >                  |
| 推介人姓名       |   |        |   |                    |
| 推介人编号       |   |        |   |                    |
| 居间人名称       |   |        |   |                    |
|             |   |        |   |                    |
|             |   | 下一步    |   |                    |

8、填写结算银行:输入银行卡号和银行网点,并上传银行卡照片, 点击"添加银行卡"。

| ●●●●○中国移动 夺 | 13:59             | @ √ Ø ∦ 67% ■ |
|-------------|-------------------|---------------|
|             | 银期绑定              | 关闭            |
| 1 资料报审      | > 2 签署协议          | > 3 在线回访      |
| 结算银行        |                   |               |
| 请选择银行       |                   | >             |
| 卡号          | 请输入银行卡卡号          | <u>1</u>      |
| 银行网点        | 请输入银行网点地          | 也址            |
|             |                   |               |
|             |                   |               |
|             | 上传银行卡照片           |               |
| [           | ↓<br>请手动点击上传银行卡照, | <u></u> н     |
|             | 添加银行卡             |               |
| 已经添加的银行     | *                 |               |
|             |                   |               |
|             | 下一步               |               |

9、投资者适当性类型选择。请选择"普通投资者",若为"专业投资者",请联系我们线下办理。

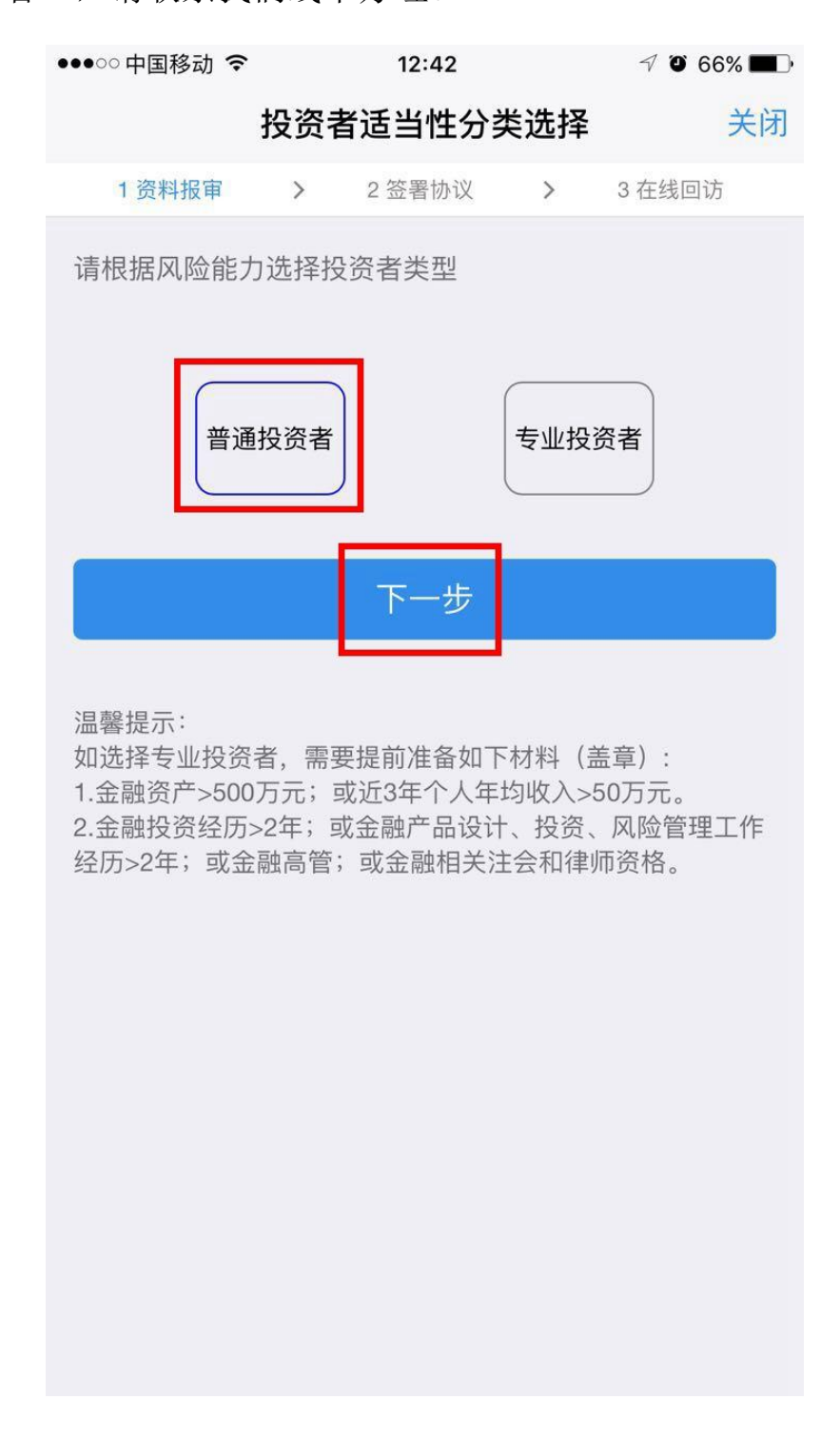

10、根据自身情况完成投资者风险承受能力评估,点击"继续开户", 也可点击"重新测评"再次测评后继续开户。

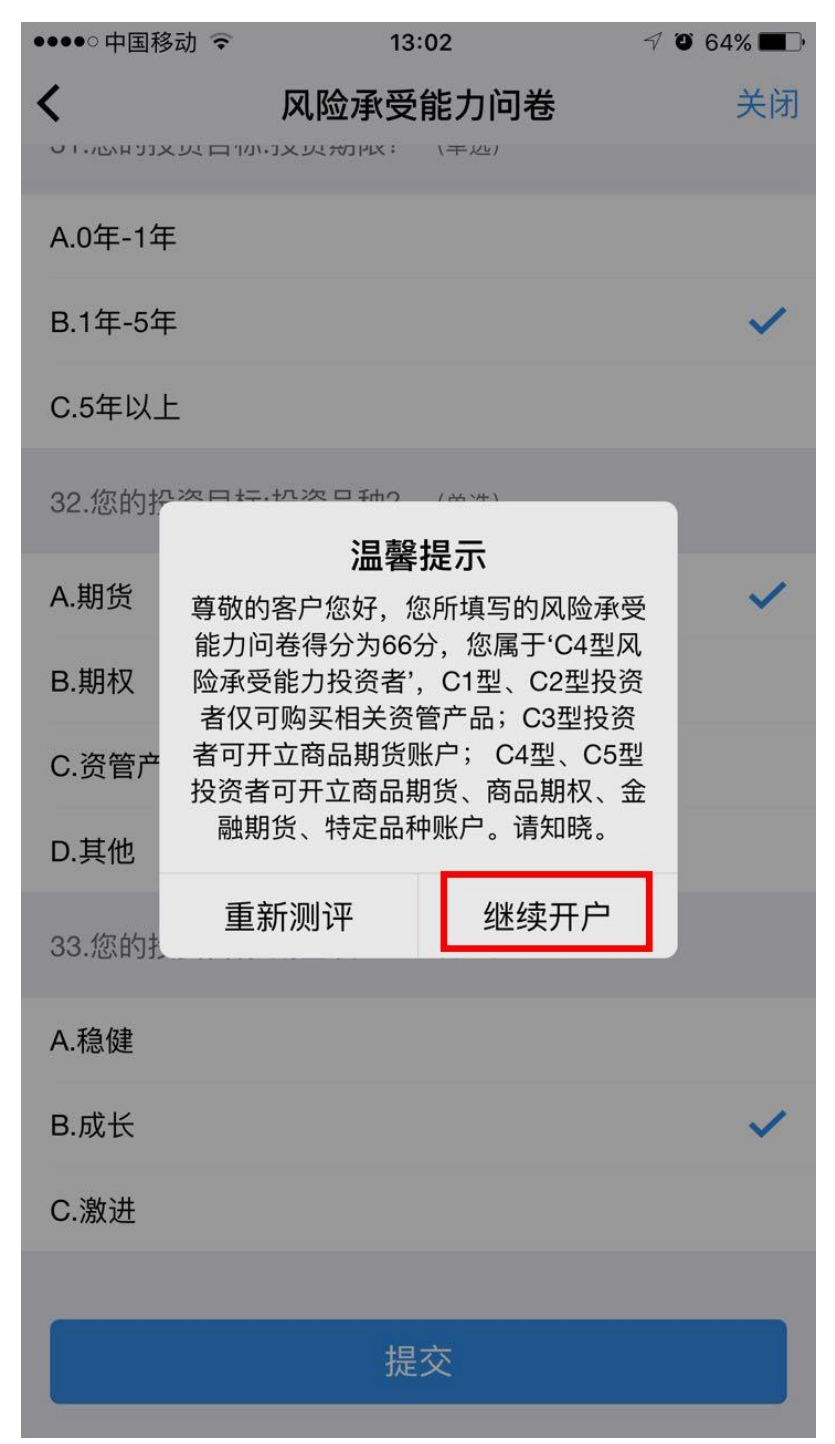

**11**、选择账户类型(一次开户时,只能选择"商品期货"栏下三个交易所,二次开户或开过金融户时,可选择全部交易所)。

| ●●●●○中国移动 훅 | 13:15 | 7 0 63% 🔳 |
|-------------|-------|-----------|
| <b>〈</b> 完成 | 账户类型  |           |
|             |       |           |
| 商品期货        |       |           |
| ✓ 上海期货交易户   | Г     |           |
| ✓ 郑州商品交易戶   | ћ     |           |
| ✓ 大连商品交易戶   | ſг    |           |
| 金融期货        |       |           |
| 中国金融交易所     | 斤-投机  |           |
|             |       |           |
|             |       |           |
|             |       |           |
|             |       |           |
|             |       |           |
|             |       |           |
|             |       |           |
|             |       |           |
|             |       |           |
|             |       |           |
|             |       |           |
|             |       |           |
|             |       |           |
|             |       |           |

12、 视频验证:允许期货开户云访问麦克风,与见证坐席进行视频验证(请在交易日 8:30 到 17:00 进行操作,并确保周围光线充足)

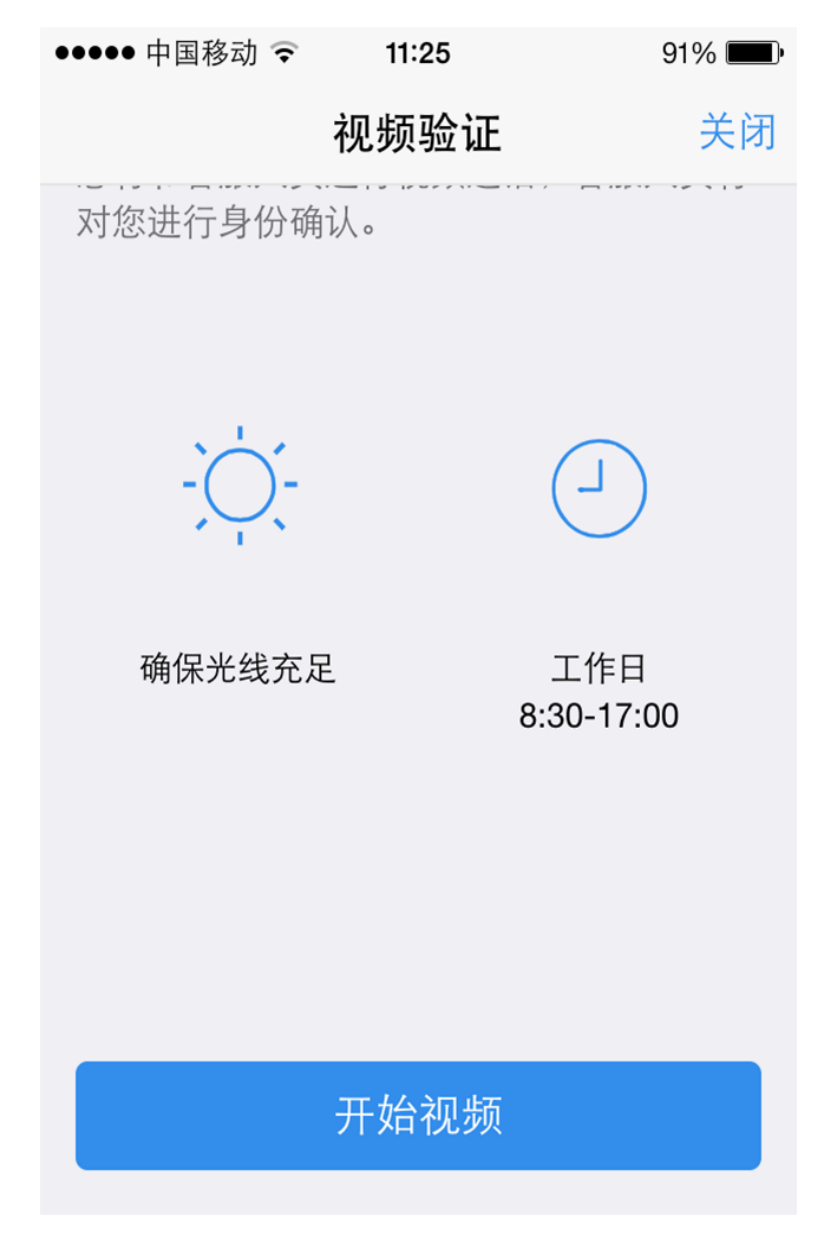

| ●●●●●中国移动 |               | 26    | 90    | )% 🔳 |
|-----------|---------------|-------|-------|------|
|           | 视频            | 验证    |       | 关闭   |
| 1 资料报审    | > 2 签署        | 谢议 >  | 3 在线回 | 回访   |
|           |               |       |       |      |
|           |               |       |       |      |
| "期货开      | 一户云"想         | 访问您自  | 的麦克区  | ι    |
| 不允        | 许             |       | 好     |      |
| 您前方让      | 还有 <b>1</b> 人 | 排队等待, | 请稍候   |      |
|           |               |       |       |      |
|           |               |       |       |      |
|           |               |       |       |      |

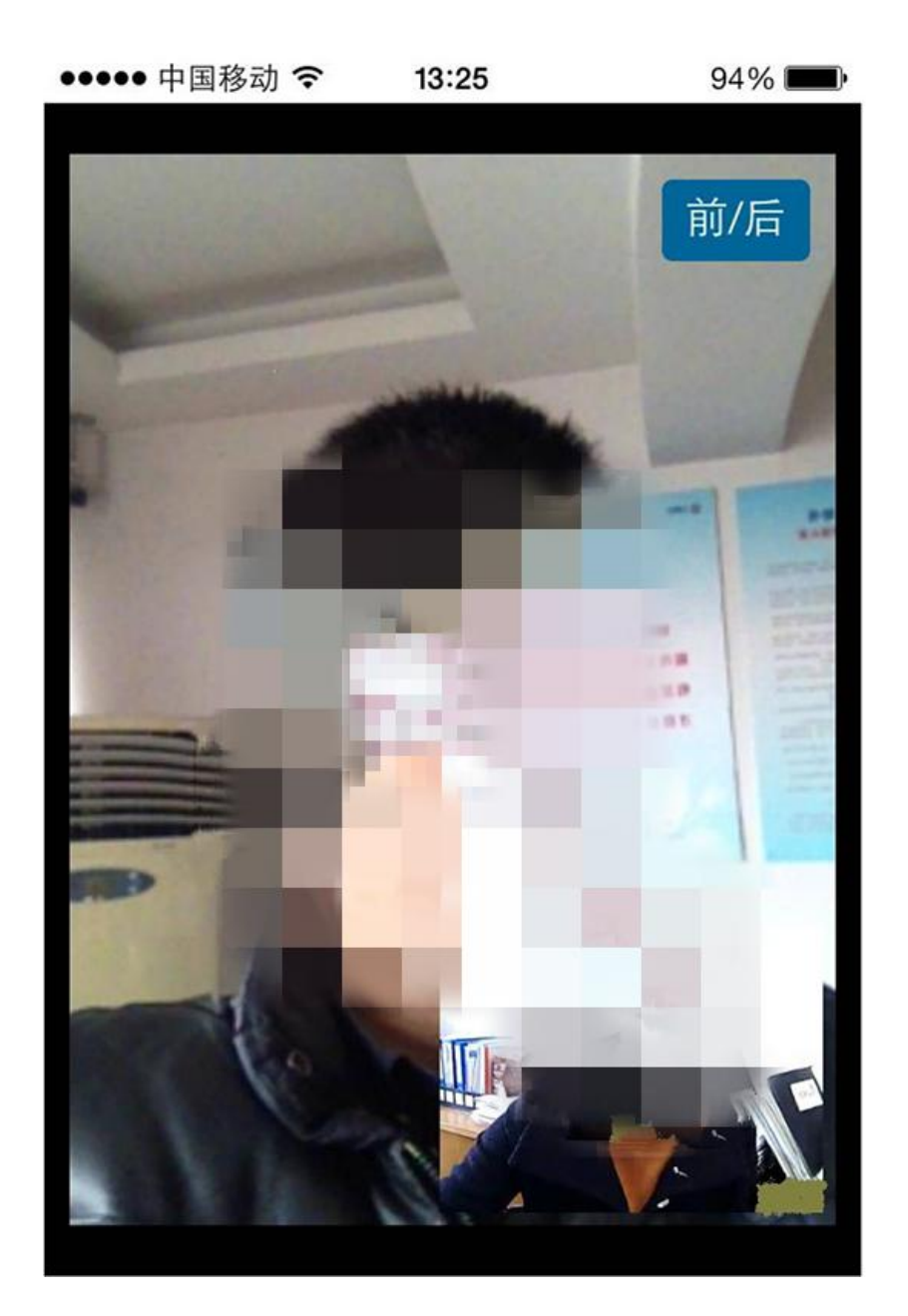

13、安装数字证书并设置密码(数字证书是唯一识别客户的凭证,安装的证书需要输入密码,且密码必须是6位数字,安装成功后,自动保存到本地。)

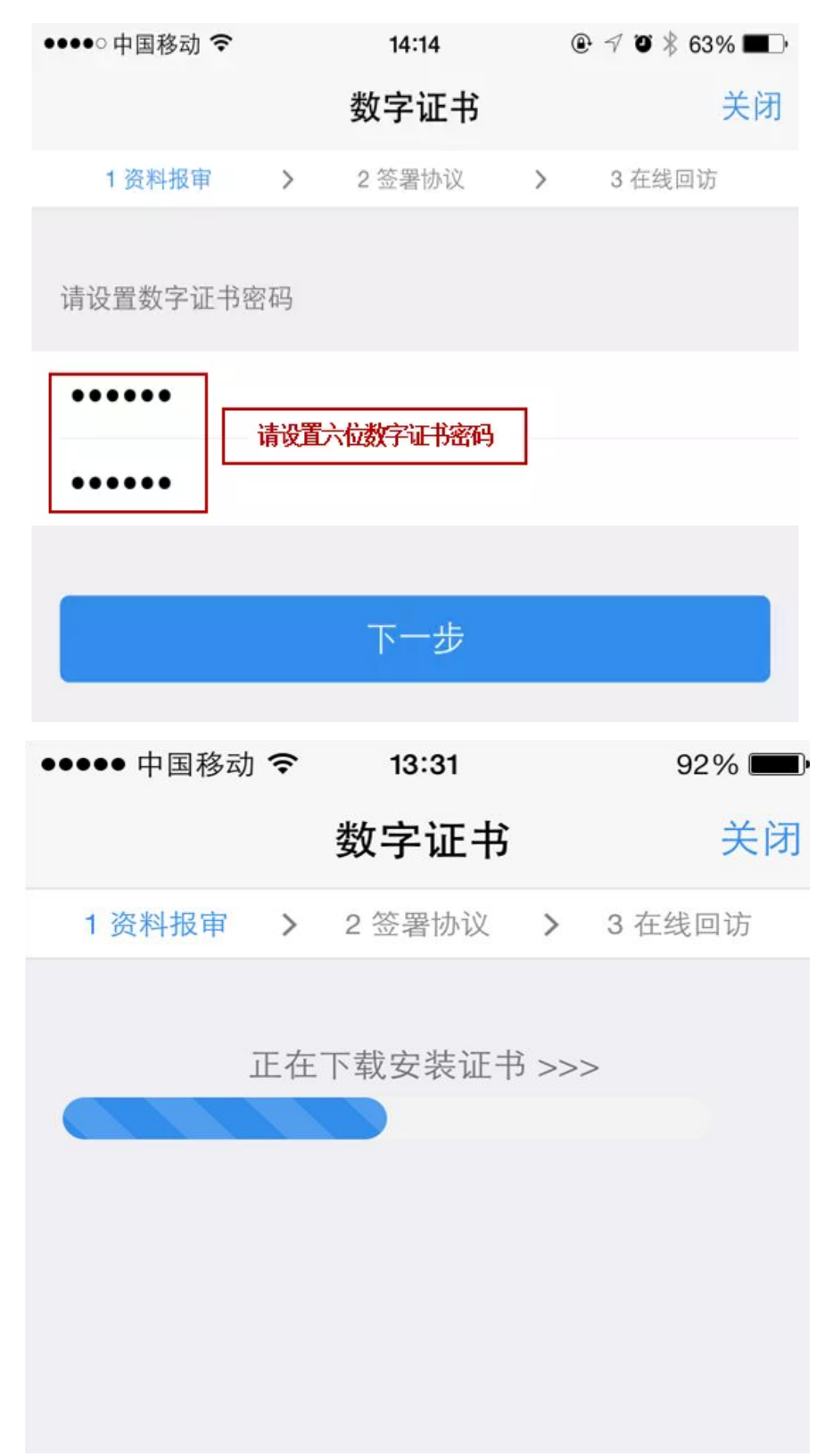

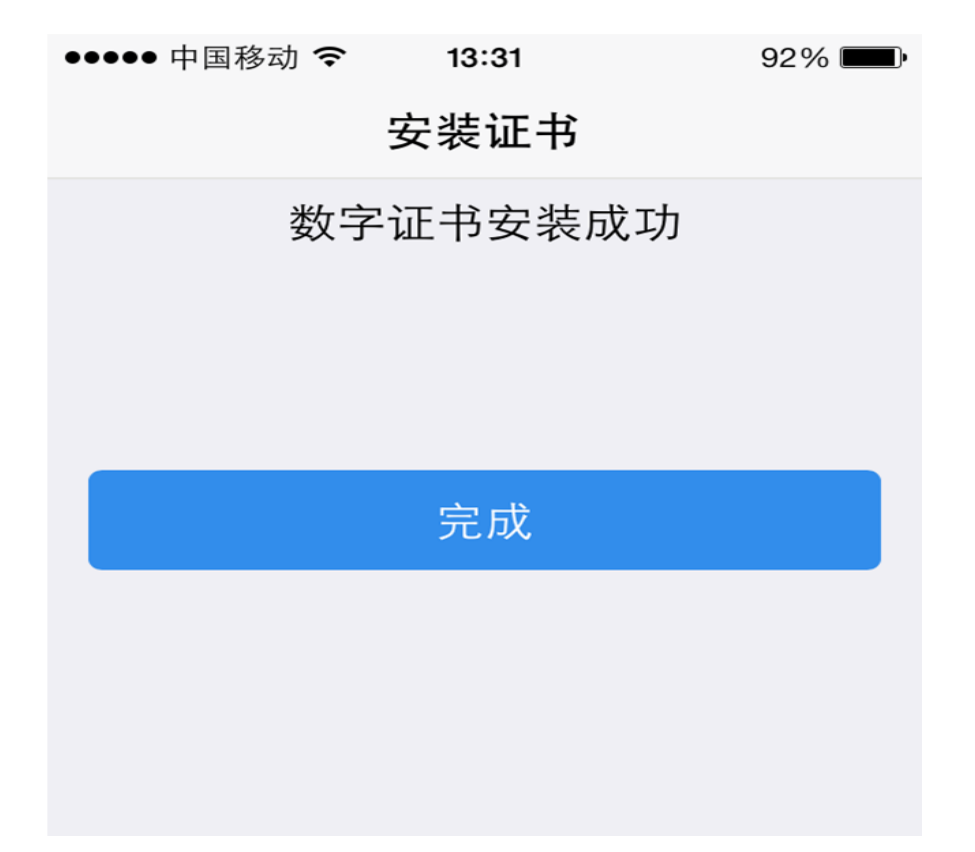

14、协议签署:阅读并签署相关开户协议(请依次点开文件才能保证操作成功),并勾选"我已阅读并同意签署以上协议"

| ●●●●○中国移动 훅                                      | 15:47                                       |                            | 7 0 33% 🔳              |
|--------------------------------------------------|---------------------------------------------|----------------------------|------------------------|
|                                                  | 签署协议                                        |                            | 关闭                     |
| 1 资料报审 >                                         | 2 签署协议                                      | > 3                        | 3 在线回访                 |
| 签署协议                                             |                                             |                            |                        |
| 产品或服务风险等级                                        | 及名录                                         |                            | >                      |
| 客户须知                                             |                                             |                            | >                      |
| 期货交易风险说明书                                        | ŝ                                           |                            | >                      |
| 期货经纪合同                                           |                                             |                            | Σ                      |
| 恒泰期货客户手续费                                        | <b></b> 長标准                                 |                            | >                      |
| 个人税收居民身份声                                        | ⁼明书                                         |                            | >                      |
| 数字证书用户责任书                                        | ŝ                                           |                            | >                      |
| 普通投资者适当性四                                        | <b>L</b> 配意见告知书                             |                            | >                      |
| 普通投资者特别风险                                        | <b>泣警示</b> 书                                |                            | >                      |
| 采用电子签名签订的<br>质合同、纸质风险据<br>《电子签名约定书》<br>定权限,并承担由此 | 的电子签名合同、<br>弱示书同等的法律<br>相关内容,本人<br>比产生的一切法律 | 风险揭示<br>效力。本<br>自愿开通<br>后果 | 书具有与纸<br>人已知晓<br>电子签名约 |
| ✓ 我已阅读并同意                                        | 签署以上协议                                      |                            |                        |
|                                                  | 下一步                                         |                            |                        |

## 15、进行在线回访(请根据自身情况勾选)。

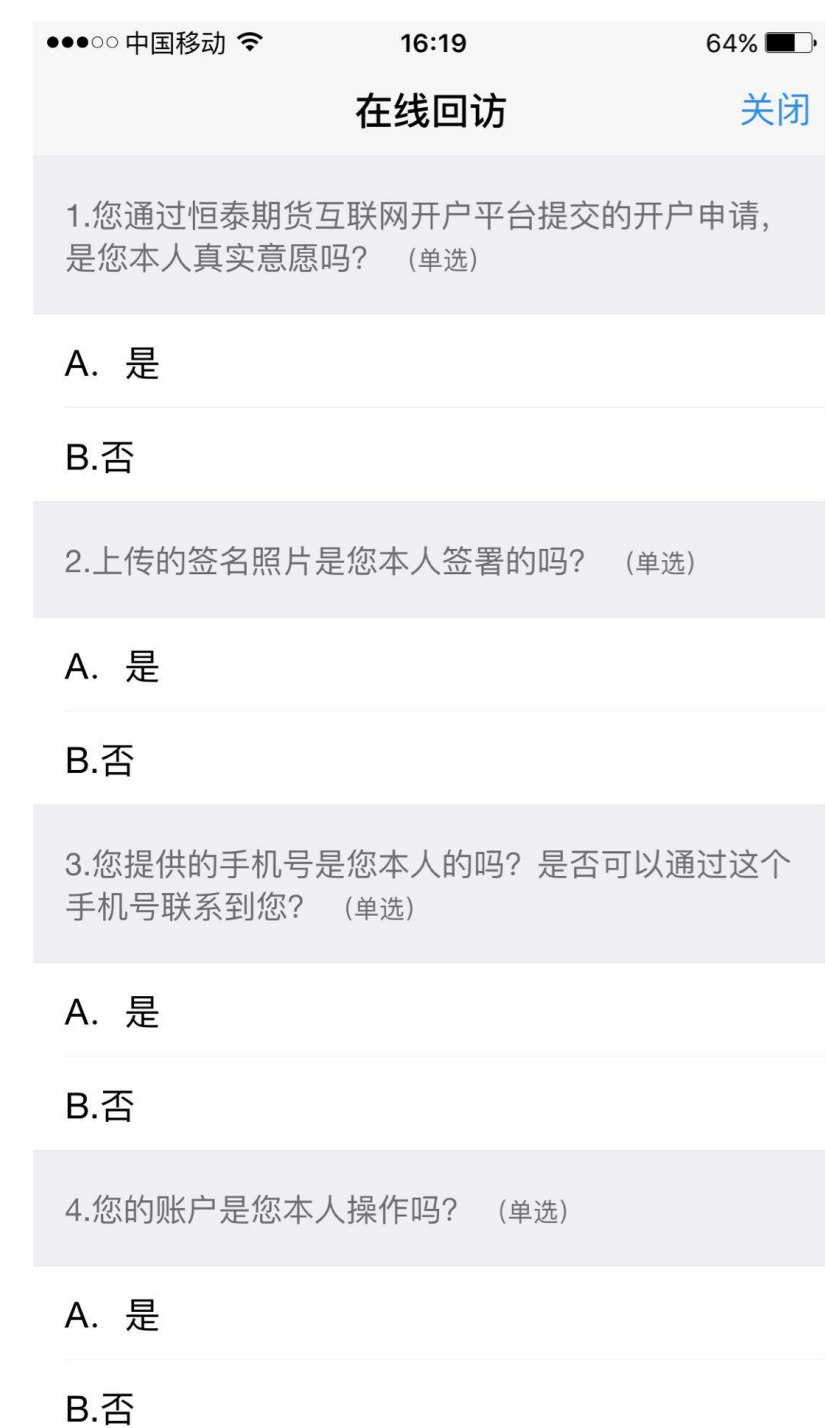

## 16、开户申请成功,显示开户进度界面。

| ●●●○○中国移动 令       | 16:20                        | 64% <b>E</b> ,     |
|-------------------|------------------------------|--------------------|
| 刷新                | 申请提交                         | 关闭                 |
| 尊敬的 先<br>请在下一交易时间 | 生,您的开户申请已<br>间里或收到通知短信<br>看。 | 3经成功提交!<br>「后登录系统查 |
| 客户姓名              |                              |                    |
| 资金账号              |                              |                    |
| 郑州商品交易所           |                              | 受理中                |
| 上海期货交易所           |                              | 受理中                |
| 大连商品交易所           |                              | 受理中                |
| 结算银行              | 建议                           | 设银行 受理中            |
|                   |                              |                    |

恒泰期货客服部将在 1-2 个工作日内完成您的开户申请审核工作,开户成功后将以短信形式告知您期货账户信息,请注意查收!若 有任何疑问,请致电 400-885-8895。祝您投资顺利!